## **Steps to Make Online Payment**

#### Step 1 - Register for School Cash Online

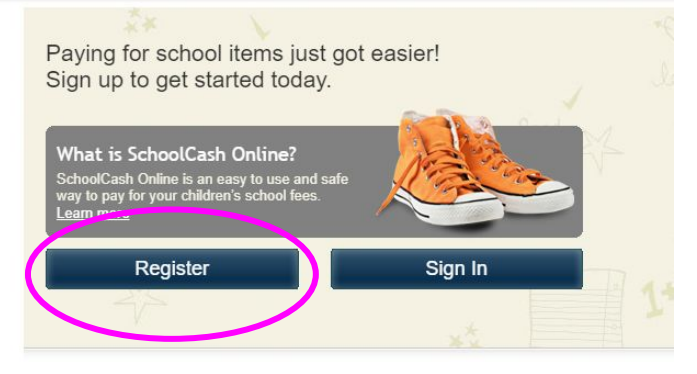

Best In Class Security Gives You The Best Protection

### Step 2 - Chose "I Don't Want to Add a Student."

| Add Student                                                                                                    |                                   |                                                                                                    |          |            |          |  |
|----------------------------------------------------------------------------------------------------|-----------------------------------|----------------------------------------------------------------------------------------------------|----------|------------|----------|--|
| 1. Type in the School Board name and select one from the list<br>Lee County Schools<br>Type in the School Board name and select one from the list |                                   | Step 3 - Chose Kaleidoscope                                                                                                    |          |            |          |  |
| 2. Select School Name from the list 🔮<br>Select school 🗸                                                                                          | Lee County Schoo                  | Is                                                                                                    |          |            |          |  |
|                                                                                                    | School <del>v</del>               | Item Name 🗢                                                                                                    | Price \$ | Due Date 👻 | Status   |  |
| 3. Enter student information<br>Student Number                                                                                                    | J.R. Ingram Elementary<br>School  | JAYDEN MURPHY HAYNES - 2023/2024<br>DEVICE SCREEN AND BEZEL DAMAGE                                                                                                    | \$30.00  | Nov 10/23  | Availab  |  |
| First Name                                                                                                    | J. Glenn Edwards<br>Elementary Sc | PINK- Glowing and Growing Shirts - 2023/2024<br>PINK Growing and Glowing Gildan Heavy Cotton T-shirt. PRE-ORDERS                                                      | \$12.00  | Nov 12/23  | Availab  |  |
| Last Name *                                                                                                    | J. Glenn Edwards<br>Elementary Sc | SAFETY YELLOW- Glowing and Growing Shirts - 2023/2024<br>YELLOW Growing and Glowing Gildan Heavy Cotton T-shirt. PRE-ORDERS                                           | \$12.00  | Nov 12/23  | Availab  |  |
| Birth Date MM/DD/YYYY III *<br>Date format: mm/dd/yyyy                                                                                            | J. Glenn Edwards<br>Elementary Sc | ORANGE- Glowing and Growing Shirts - 2023/2024<br>ORANGE Growing and Glowing Gildan Heavy Cotton T-shirt. PRE-ORDERS                                                  | \$12.00  | Nov 12/23  | Availab  |  |
| Ortem                                                                                                    | J. Glenn Edwards<br>Elementary Sc | NEON GREEN- Glowing and Growing Shirts - 2023/2024<br>NEON GREEN Growing and Glowing Gildan Heavy Cotton T-shirt. PRE-ORDERS                                          | \$12.00  | Nov 12/23  | Availab  |  |
| ton't want to add a student                                                                                                    | J.R. Ingram Elementary<br>School  | AUSTIN MARSHALL - 2023/2024<br>DEVICE SCREEN AND BEZEL DAMAGE                                                                                                    | \$30.00  | Nov 17/23  | Availab  |  |
|                                                                                                    | Southern Lee High<br>School       | National Honor Society Dues - 2023/2024                                                                                                    | \$16.00  | Mar 21/24  | Availab  |  |
|                                                                                                    | School School                     | Kaleidoscope 2024 - 2023/2024<br>Kaleidoscope is a week-long summer enrichment camp offered to AIG-Identified 5th grade (rising 6th<br>                               | \$250.00 | Mar 31/24  | Availab  |  |
|                                                                                                    | Southern Lee High School          | Evideope 2024_2023/2024<br>Periscope is a 5-day summer enrichment camp and a 1-day trip to Wilmington and Fort Fisher, NC for                                         | \$201.00 | Apr 05/24  | Availabl |  |
|                                                                                                    | Lee Early College                 | Black Gildan Heavy Cotton Short Sleeve T-Shirt - 2023/2024     Lee Early College Merchandise can be purchase for students, parents, siblings and more. You can     nu | \$16.00  | May 22/24  | Availabl |  |

Can't find an item? Each school creates its own items for purchase and assigns them to its students. Once assigned, items will appear under

#### Step 4 - Complete Payment

Fee Details

| Kaleldoscope 2024 - 2023/2024 Amount Due:  Lee County Sotions                                                                                                    | szec.on<br>What's In Your Cart?                          |                          | Select Payment Method       |                                                        |
|----------------------------------------------------------------------------------------------------|----------------------------------------------------------|--------------------------|-----------------------------|--------------------------------------------------------|
| vialed/scope is a week-loop summer excitment camp offered to AG-detentified 09 pode (pixing 09 pode) students. Each student participat<br>one course with an expirat bacter hance they can explore a topic in praising where the student possible during the school year. Camp<br>are usen to 1-1 and the Observery THeI Top Is use 100.<br>This years course include 2010 AL and Primateling Mock Thai Performance, Create a Graphic Novel, Forensics, Graphic Design Workshill | es in<br>dates Leslie Cottrell<br>pp. Lee Caurty Schoole |                          | * 🧱 VISA                    | Your Order<br>Leslie Cottrell<br>Keinidescose 20 Oy: 1 |
| Chemistry of Cooking and Coding.<br>Discovery Field Trip includes: Ecosystems of the Eno, The Life and Science Museum and time at Bowlero for food and fun.                                                                                                    | Item Name                                                | Qty Price                | Card Type                   | Total \$250.00                                         |
| Quantity: 1                                                                                                    | Kaleidoscope 2024 - 2023/2024                            | 1 \$250.00 Edit   Bemove | Exply Date (mm w) ( yy w) * |                                                        |
|                                                                                                    | Total                                                    | \$250.00                 | Security Code * diseared    |                                                        |
| Who are you purchasing this for?: 🧕 🖉 Myser                                                                                                    |                                                          |                          | Name on Card Leslie Cotteel |                                                        |
| Back Add To C                                                                                                    | art Select More Items                                    | Continue                 | Back Continue               |                                                        |

# Remember to go back to the Google Form to finish your registration!!!!